## FEDERAL DIRECT LOANS APPLICATION ON LINE

If you have a valid Student Aid Report (SAR) for Academic Year 2018-2019, go to studentloans.gov. If you have not completed a FAFSA for AY 2018-2019, then go to *www.fafsa.ed.gov*. Once you have received your valid SAR, follow the instructions below.

- Click on SIGN in under "Manage My Direct Loan"
- Under "LOG IN", type in your:
  - 1. FSA ID User Name or Email
  - 2 FSA ID Password

NOTE: The FSA ID is not the same as the PIN you may have used in the past. You must have created an FSA ID Username and Password to log in.

## Click on COMPLETE ENTRANCE COUNSELING (EC)

- On the next page Click on COMPLETE ENTRANCE COUNSELING
  - Determine enrollment level and click on either <u>Undergraduate</u> or <u>Graduate</u> and click on <u>Continue</u>
    - Read Information about the quiz and click on Continue
  - Click on the Drop Down Menu next to "School State" and select "GUAM"
  - $\triangleright$ Click on the Drop down Menu next to "School Name" and select "UNIVERSITY OF GUAM" and Click on Continue
- You will then begin answering questions for the Entrance Counseling
- You MUST view the "BORROWER'S RIGHTS & RESPONSIBILITIES" before you click "CLOSE"
- Print the Confirmation Page that shows that you have completed and passed the Entrance Counseling. Indicate the loan amount you want on the Student Information Form and submit it to the Financial Aid Office.

After you have SUCCESSFULLY completed the online Entrance Counseling:

## Click on COMPLETE MASTER PROMISSORY NOTE (MPN) $\geq$

 $\geq$ Select one of the following: Subsidized/Unsubsidized

Graduate PLUS

Parent Plus

Print and submit the first two pages of the MPN to the Financial Aid Office. Follow steps to complete Master Promissory Note and to e-sign.

(NOTE: You will need FAFSA Pin Number to e-sign.)

| loan amounts |         |             |         |
|--------------|---------|-------------|---------|
| DEPENDENT    |         | INDEPENDENT |         |
| Sub          | Unsub   | Sub         | Unsub   |
| FR: \$3,500  | \$2,000 | FR: \$3,500 | \$6,000 |
| SD: \$4,500  | \$2,000 | SD: \$4,500 | \$6,000 |
| JR: \$5,500  | \$2,000 | JR: \$5,500 | \$7,000 |
| SR: \$5,500  | \$2,000 | SR: \$5,500 | \$7,000 |
|              |         |             |         |

✓GR Graduate Unsubsidized Only - \$20,500

Please stop by the Financial Aid Office to submit **BOTH the Entrance Counseling and the Master Promissory Note** for confirmation. For more information, please call 735-2287/2288. REV: 05/2018

You must be registered for at least 6 credits, per semester, in order to receive Federal Direct Loans.

V No SUBSIDIZED loans for GRADUATE Students. Effective July 1, 2012.